## Install.NET on Windows Using DISM

| r. |                                            |                                  |
|----|--------------------------------------------|----------------------------------|
| 1  | Open a command prompt with                 |                                  |
|    | administrator rights                       | Ap                               |
|    |                                            | Apps                             |
|    |                                            | NetE                             |
|    |                                            | Search wo                        |
|    |                                            | , Cmd                            |
|    |                                            | Settings (1                      |
|    |                                            |                                  |
|    |                                            |                                  |
| 2  | To install.net Framework 3.5 from windows, | DISM /Online                     |
|    | enter the following at the prompt:         |                                  |
|    |                                            | Microso <del>l</del><br>(c) Micr |
|    |                                            | C:\WINDO                         |
|    |                                            |                                  |
| 3  | A progress bar will open and complete      |                                  |
|    |                                            |                                  |
|    |                                            |                                  |

|   |                                    | Admi                     |
|---|------------------------------------|--------------------------|
|   |                                    | Microsof<br>(c) Micr     |
|   |                                    | C:\WINDO                 |
|   |                                    | Deployme<br>Version      |
|   |                                    | Image Ve                 |
|   |                                    | Enabling<br>S[======     |
|   |                                    | The open                 |
| 4 | You can check the installation by: | $\leftarrow \rightarrow$ |
|   | Going to Programs and Features     | File Edit                |
|   | Turn Windows Features on or off    | Contro                   |
|   |                                    | View in                  |
|   | Verify the item is now checked.    | 💎 Turn W off             |
|   |                                    | Install a<br>networ      |
|   |                                    |                          |
|   |                                    |                          |
|   |                                    |                          |
|   |                                    |                          |
|   |                                    |                          |
|   |                                    |                          |

Online URL: <u>https://kb.naturalnetworks.com/article.php?id=615</u>